EPSON STYLUS THE C61 Series

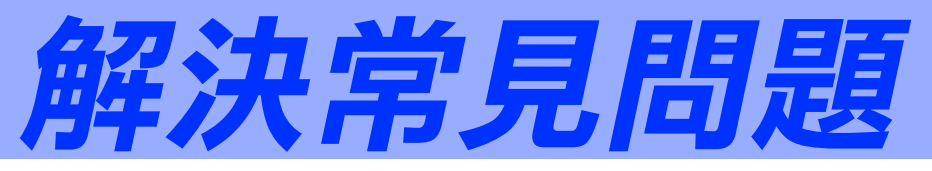

# 控制面版説明

| 按鍵                | 功能                                                    |  |
|-------------------|-------------------------------------------------------|--|
| Ċ                 | 開啓和關閉印表機。當電源為開啓狀態時,若按下此鍵兩次,便可以清除印表機緩衝區內的資料。           |  |
| 電源                |                                                       |  |
| <b>公•</b> ⊡<br>維護 | 若按下此鍵並在三秒鐘內放開,即可進紙或退紙。                                |  |
|                   | 若在發生缺紙錯誤之後,按下此鍵,即可繼續列印。                               |  |
|                   | 當 "ob"維護燈號熄滅時,若按住此鍵約三秒鐘,則<br>會執行淸潔印字頭的動作。             |  |
|                   | 當墨水用盡時,按下 『 0-D 』維護鍵,可將印字頭移至<br>墨水卡匣的更換位置,並將墨水導入印表機中。 |  |
| * <b>+</b>        | 按下此鍵,即可移動印字頭至墨水卡匣的更換位置,<br>並將墨水導入印表機中。                |  |
| 墨水卡匣置換            |                                                       |  |

# 燈號説明

| 燈號            | 問題及解決方法                                                                                                    |  |  |
|---------------|----------------------------------------------------------------------------------------------------|--|--|
| <u>ن</u> ف    | 缺紙                                                                                                    |  |  |
| ● ô·Ɓ         | 將紙張放入印表機進紙槽內,然後按下 『�□』維護鍵。印<br>表機則會繼續列印,且燈號也會熄滅。                                                                                |  |  |
| <u>ن</u> ف    | 夾紙                                                                                                    |  |  |
| ● ٥-₽         | 按下『��』維護鍵退出夾紙。若還是無法淸除錯誤,請打開印表機上蓋並取出印表機內的所有紙張,包含小紙屑。然後再將紙張重新放入自動進紙槽內,並按下『��』維護鍵繼續列印。                                             |  |  |
| ₩<br>ი<br>ს   | 墨水即將用盡                                                                                                    |  |  |
|               | 準備一個新的黑色 (T028) 或彩色 (T029) 墨水卡匣。若要確認<br>是哪一個墨水卡匣即將用盡,請透過 EPSON 印表機狀態監控<br>3 (Windows) 或 EPSON StatusMonitor (Macintosh) 檢查墨水存量。 |  |  |
| 🗕 0·D         | 墨水用盡                                                                                                    |  |  |
|               | 更換黑色 (T028) 或彩色 (T029) 墨水卡匣。                                                                                                    |  |  |
|               | 不合規格的墨水卡匣                                                                                                    |  |  |
|               | 請使用正確的黑色 (T028) 或彩色 (T029) 墨水卡匣。                                                                                                |  |  |
| <b>。</b> 心    | 墨水卡匣未正確安裝                                                                                                    |  |  |
| ● 心凸          | 若印字頭位在起始位置時,請按下『〇』墨水卡匣置換鍵,將印字頭移至墨水卡匣的更換位置。向上扳起墨水卡匣護<br>夾,取出墨水卡匣再重新裝入。然後繼續墨水卡匣的安裝工<br>作。                                         |  |  |
|               | 若印字頭位在墨水卡匣的更換位置,則向上扳起墨水卡匣護<br>灰,然後取出墨水卡匣再重新裝入,接著繼續墨水卡匣的安<br>裝工作。                                                                |  |  |
| $\circ \circ$ | 印字頭卡匣槽發生錯誤                                                                                                    |  |  |
| ● 心凸          | 關閉印表機的電源。打開印表機上蓋並取出進紙路徑中所有的紙張。然後再開啓印表機的電源。                                                                                      |  |  |
|               | 若還是無法清除錯誤,請洽詢經銷商。                                                                                                    |  |  |
| <u>)</u> რ    | 不明的錯誤原因                                                                                                    |  |  |
| 🗕 O:D         | 關閉印表機的電源,並洽詢經銷商。                                                                                                    |  |  |
| ●●=亮、         | ○= 不亮、 🍯 🍎 = 閃爍                                                                                                    |  |  |

4033141-00 xxx

# 列印品質的問題

## 水平條紋

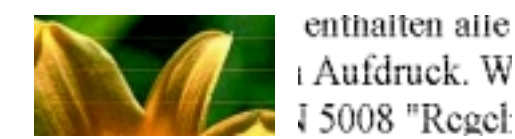

請試試下列的解決方法:

- □ 按住『 0-0 』維護鍵約三秒鐘,執行清潔印字頭工具,清潔任何有堵塞的噴嘴。
- □ 查看 "ひ□"維護燈號。若燈號正在閃爍,請更換正確的墨水卡匣。

## 版面模糊或被弄髒

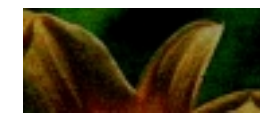

請試試下列的解決方法:

- □ 確定所使用的印表機驅動程式適用於這台印表機。
- □ 請使用 EPSON 建議的紙張種類。
- □ 按住『 0-0』維護鍵約三秒鐘,執行淸潔印字頭工具。

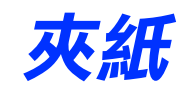

按下『��」維護鍵退出夾紙。若還是無法淸除錯誤,請打開印表機上蓋並取出印 表機內所有的紙張,包括小紙屑。然後,將紙張重新放入自動進紙槽內,並按下 『��』維護鍵繼續列印。

附註: 若您無法輕易取出夾紙,請不要使用暴力及千萬不可拆解印表機。 您可以打電話給經銷商以尋求協助。

# 解決 USB 的問題

## USB 的連接狀態

USB 的問題來源有可能是來自 USB 連接線或連接狀態,所以請試試下列的解決方法:

- □ 使用 USB 連接線 (C83623\*)。
- □ 將印表機的 USB 連接線直接連接至電腦的 USB 連接埠。若您必須使用 USB 集線器,建議您將印表機的 USB 連接線連接至集線器的第一層。

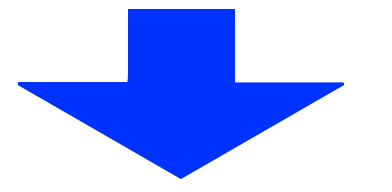

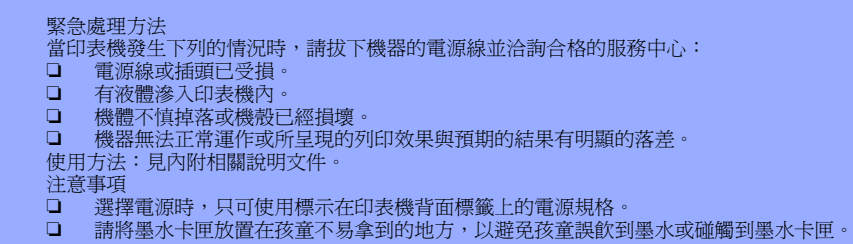

### 印表機軟體的安裝方式

軟體安裝不正確或不完整都可能會造成 USB 問題。所以請注意下列的說明,並執行檢查步驟以確認軟體已安裝正確。

### 檢查 Windows 2000 和 Window XP 中的印表機軟體

- 1. 開啓 "印表機" 資料夾,並在這台印表機圖示上按滑鼠右鍵。
- 2. 點選快捷功能表中的 "列印喜好設定"。

若在快捷功能表中有出現 **`關於**",則請點選此項目。若是出現 "Unidrv 印表機驅動程式"訊息視窗,則請參考 "安裝說明"文件,重 新安裝印表機軟體。若沒有顯示 "**關於**",則表示印表機軟體已安裝正 確。

- 附註:
- □ Windows 2000 使用者 若在安裝過程中,出現"找不到數位簽章"對話框時,請按下『是』鍵。 若您按下『否』鍵,則必須再安裝一次印表機軟體。
- □ Windows XP 使用者 若在安裝過程中,出現 "安裝軟體"對話框時,請按下 『繼續』鍵。若您 按下 『停止安裝』鍵,則必須再安裝一次印表機軟體。

#### 檢查 Windows Me 和 98 中的印表機軟體

附註:

此處所顯示的圖示以 Windows 98 為主,可能和 Windows Me 的螢幕畫面會有些許不同。

 按下『開始』鍵,指向 "設定"並點選 "印表機"。確定這台印表機 圖示有出現在 "印表機" 資料夾中。然後選擇這台印表機圖示,並點 選 "檔案"功能表中的 "內容"。

| -# 60     | DERES CONS. OF THE |  |  |  |
|-----------|--------------------|--|--|--|
| ۳ 🏈       | # Ryder Citl Reden |  |  |  |
| 296       |                    |  |  |  |
| SHARE ()  | AI                 |  |  |  |
|           |                    |  |  |  |
|           |                    |  |  |  |
| MANNAR CO |                    |  |  |  |
|           |                    |  |  |  |
|           |                    |  |  |  |

2. 點選 **`詳細資料**"選單。

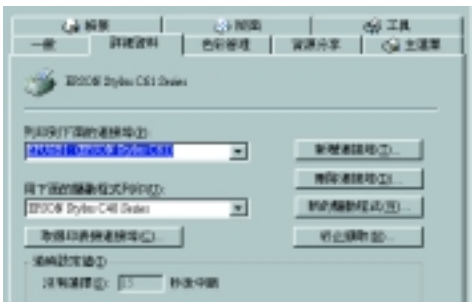

4. 點選 "**裝置管理員**"選單。

若已正確安裝驅動程式,則在 "裝置管理員"選單中應該會出現 "EPSON USB Printer Devices"。

| Filihi 主 N                                                                                                    |
|----------------------------------------------------------------------------------------------------|
| 一般 學習管理具 网络欧定莓 效率                                                                                                    |
|                                                                                                    |
| CLEON Sector Market Conten A CLEON CLEON                                                                                                    |
| 8 49 X-312917<br>8 49 X-312937<br>8 49 X-312937<br>8 49 X-312937<br>8 49 X-31297<br>8 49 X-31297<br>8 40 X-31297<br>8 40 X-31297<br>8 40 X-31297<br>8 40 X-31297<br>8 40 X-31297<br>8 40 X-31297<br>8 40 X-31297<br>8 40 X-31297<br>8 40 X-31297<br>8 40 X-31297<br>8 40 X-31297<br>8 40 X-31297<br>8 40 X-31297<br>8 40 X-31297<br>8 40 X-31297<br>8 40 X-31297<br>8 40 X-3127<br>8 40 X-3127<br>8 40 X-317<br>8 40 X-317<br>8 40 |
| 8                                                                                                    |
| ※ 400 年10月2日年十<br>※ 400 年10日、秋田(A)(20月2日)(十 王)                                                                                                    |
| ARD 26240 880 Non.                                                                                                    |
| 補定 取消                                                                                                    |

若沒有出現 **\*EPSON USB Printer Devices**<sup>*n*</sup>,則請點選 **\***其他裝置<sup>*n*</sup> 旁的 (+) 符號,檢查已安裝的裝置。

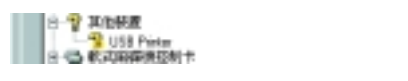

若在 "其他裝置"下出現 "USB Printer"或 "EPSON Stylus C61 Series",則表示印表機軟體安裝不正確。請繼續進行步驟 5。

若在 "其他裝置"下出現的項目,既不是 "USB Printer",也不是 "EPSON Stylus C61 Series",則請按下 『重新整理』鍵或拔下印表 機上的 USB 連接線,然後再重新插入印表機的 USB 連接埠。確定有出 現上述其中一項時,再繼續進行步驟 5。

 在 "其他裝置"下,選擇 "USB Printer"或 "EPSON Stylus C61 Series"並按下 『移除』鍵。然後再按下 『確定』鍵。

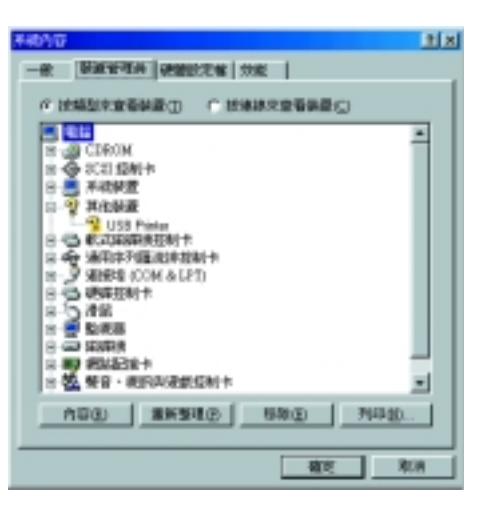

當出現如下圖的對話框時,請按下『確定』鍵。然後再按下『確定』 鍵關閉 <sup>•</sup>系統內容<sup>7</sup>對話框。

| 確認特殊使置        | 2.8    |
|---------------|--------|
| DE USB Plater |        |
| 型语·英达术统6种边接种型 |        |
|               |        |
|               | NG RIA |

| AND REPORTED TO A DATA DATA DATA DATA DATA DATA DAT |            |            |
|-----------------------------------------------------|------------|------------|
|                                                     | 今天故事由现的无耻心 | 建築体設定の     |
|                                                     |            |            |
|                                                     |            |            |
|                                                     | 40.00 No.0 | 9(1)// DOM |

若在 "列印到下面的連接埠"欄位中顯示 "EPUSBX: (EPSON Stylus C61)",則表示 USB 印表機裝置驅動程式和印表機軟體都已安裝正確。若沒有顯示正確的連接埠,則請繼續進行下一個步驟。

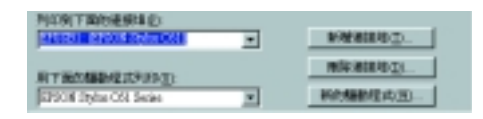

3. 選擇桌面上的 "我的電腦" 圖示並按下滑鼠右鍵, 然後點選 "內容"。

解除印表機軟體後,請先關閉印表機的電源,並重新啓動電腦。然後參考 "安裝說明"文件,重新安裝印表機軟體。

## 需要更多技術支援,請至:

□ http://w3.epson.com.tw/imaging/

印表機百寶箱光碟片(產品使用手冊)